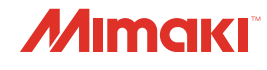

IMPRESSORA INKJET UV

JFX550-2513 *IFX600-2513* 

Guia de Conexão de Rede e Importação de Tarefas

O manual mais atualizado encontra-se disponível no site oficial.

# MIMAKI ENGINEERING CO., LTD.

https://mimaki.com/

D203649-10 Instruções originais

# Índice

# Manutenção

| 1. Conectando-se a uma Rede Local<br>2. Configuração do PC do RIP       | 4  |
|-------------------------------------------------------------------------|----|
| Configuração das configurações de compartilhamento e descoberta de rede | 7  |
| Configuração de uma conexão Ethernet                                    | 8  |
| 3. Importação de Tarefas no MPC por meio de Pastas Compartilhadas       | 12 |
| Exportação de tarefas para uma pasta compartilhada                      | 12 |
| Copiando tarefas para uma pasta compartilhada a qualquer momento        | 15 |

# Manutenção

A máquina deve ser limpa periodicamente dependendo da frequência de uso para manter a precisão e garantir o uso a longo prazo.

Leia as precauções de manutenção cuidadosamente antes de realizar a manutenção deste produto.

# 1. Conectando-se a uma Rede Local

Conecte o PC de controle e o PC rodando um RIP a uma rede local ou com um cabo LAN para salvar os dados do RIP do PC rodando um RIP. Tome as seguintes precauções para conectar o cabo LAN: Insira o cabo LAN até ouvir um clique.

#### • Sobre a configuração de rede do PC rodando um RIP e desta máquina

#### Existem dois tipos de conexões entre o PC rodando um RIP e esta máquina.

(1) Conexão usando o cabo LAN

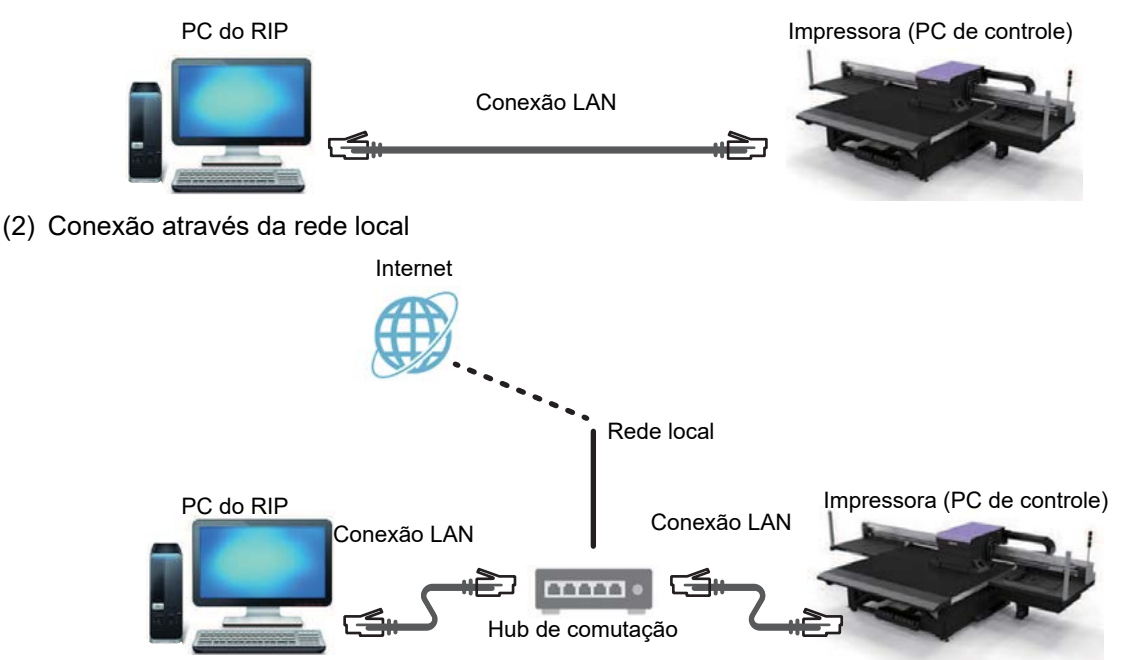

**2** Os seguintes dispositivos de conexão são usados para conexão de rede.

| Dispositivo                    | Necessário         | Recomendado       |
|--------------------------------|--------------------|-------------------|
| Porta LAN do PC rodando um RIP | 1 Gbps ou superior | 10 Gbps           |
| Cabo LAN                       | CAT6A ou superior  | CAT6A ou superior |
| Hub de Comutação               | 1 Gbps ou superior | 10 Gbps           |

#### Precauções com a conexão LAN

- Utilize cabo LAN Categoria 6A ou superior.
- Use um PC rodando RIP compatível com 10GBASE-T ou um hub de comutação. Pode levar mais tempo para transferir os dados do RIP (tarefas) usando componentes abaixo do padrão.
- Configure o PC de controle e o PC rodando um RIP para transferir dados de impressão na mesma rede. Conexões via roteador ou Wi-Fi não são possíveis.

#### Método 1 para verificar a conexão LAN do PC de controle

#### Verifique os indicadores do conector LAN embaixo na parte de trás do PC de controle.

- Os indicadores do conector LAN acendem quando o sistema está conectado.
- Se os indicadores não estiverem acesos, insira o cabo LAN até que ele seja encaixado corretamente.

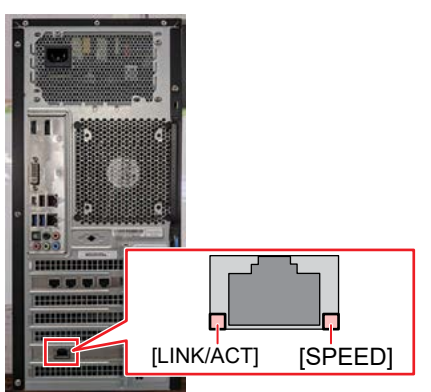

| LED      | Status                    | Descrição                                        |
|----------|---------------------------|--------------------------------------------------|
|          | Verde                     | Conectado via 10GBASE-T                          |
| SPEED    | Amarelo                   | Conectado por uma conexão diferente de 10GBASE-T |
| LINK/ACT | Luz verde<br>intermitente | Os dados estão sendo enviados e recebidos.       |
|          | Verde                     | Sem tráfego de rede.                             |

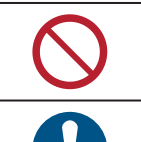

1

•

Não desconecte o cabo durante uma transferência de dados.

Certifique-se de confirmar se o indicador do conector LAN está aceso antes de realizar as configurações subsequentes.

#### • Método 2 para verificar a conexão LAN do PC de controle

Em MENU no painel de toque, toque em [SETTING 2] > [System setting] > [Network setting].

• Uma caixa de diálogo será exibida.

#### 1. Conectando-se a uma Rede Local

### **2** Verifique o campo [Current settings].

• Se a conexão LAN foi estabelecida com sucesso, o endereço será exibido.

| Network config                                                                         | × |
|----------------------------------------------------------------------------------------|---|
| NIC :<br>Current settings<br>IP<br>Subnet mask<br>XXXXXXXXXXXXXXXXXXXXXXXXXXXXXXXXXXXX |   |
| IP Address setting                                                                     |   |
| • DHCP                                                                                 |   |
| • Manual                                                                               |   |
|                                                                                        |   |
| Set                                                                                    |   |
|                                                                                        |   |

**3** Toque no [X] no canto superior direito para fechar a caixa de diálogo.

# 2. Configuração do PC do RIP

Configuração das configurações de compartilhamento e descoberta de rede

- 1 No PC rodando um RIP, abra o menu Iniciar do Windows e clique em [Settings].
  - A janela [Settings] será exibida.

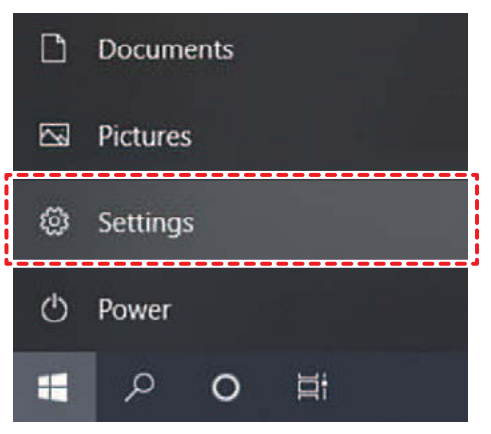

**2** Selecione [Network & Internet].

| Settings |                                                              |                |                                                    |                | L X                                              |
|----------|--------------------------------------------------------------|----------------|----------------------------------------------------|----------------|--------------------------------------------------|
|          |                                                              | W              | 'ndows Settings                                    |                |                                                  |
|          |                                                              | Find a setting |                                                    | ¢ <sup>1</sup> |                                                  |
| 므        | System<br>Display, sound, notifications,<br>conver           |                | Devices<br>Rhetouth, printers, mouse               |                | P <b>hune</b><br>Tink you Andmid (Prone          |
| ۲        | Network & Internet<br>WFFI, airplane mode, VPN               | ø              | Personalization<br>Badtaround, lock screen, polors | E              | Apps<br>Uninstall defaults, optional<br>teatures |
| Я        | Accounts<br>Your cosunts, email, sync,<br>work, other people | ©.<br>A₽       | Time & Language<br>Speech, region, date            | 8              | Gaming<br>Stox Game Bar, septures, Game<br>Mode  |
| Ģ        | Hase of Access<br>Monitor, magnifice, high<br>contrast.      | م              | Search<br>Find my film, primissions                | A              | Privacy<br>Institut, camera microphene           |

- **3** Na seção "Change your network settings", selecione [Sharing options].
  - A seguinte janela será exibida.

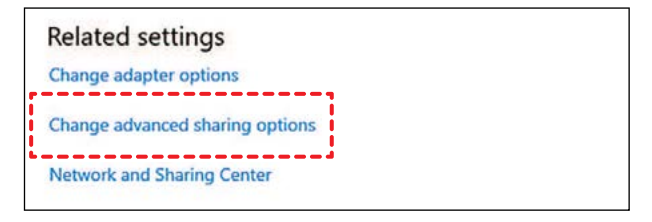

#### 2. Configuração do PC do RIP

#### **4** Selecione [Private], [Guest or Public] ou [Domain], dependendo da configuração da rede.

Em caso de problemas, verifique com o administrador da rede quais configurações precisam ser alteradas.

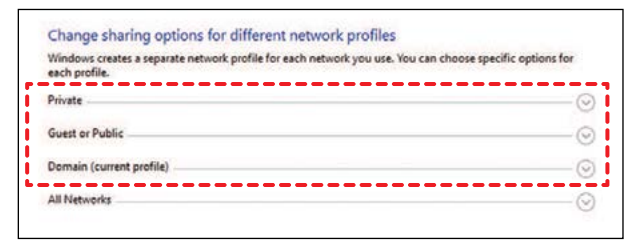

5 Selecione [Turn on network discovery] e clique em [Save changes]..

|                                                         | ring settings                                                                                                    |                                    |                |                               | -                 |           |      |
|---------------------------------------------------------|----------------------------------------------------------------------------------------------------|------------------------------------|----------------|-------------------------------|-------------------|-----------|------|
| · · · •                                                 | •4 « Ne > Adva                                                                                                    | v                                  | Ö              |                               |                   |           |      |
| Change sl<br>Windows cre                                | naring options for dif<br>ates a separate network pro                                                                                                    | ferent n                           | etwork pro     | ofiles<br>u use. You can choo | ose specific opti | ons for   |      |
| each profile.                                           |                                                                                                    |                                    |                |                               |                   |           | _    |
| Private                                                 |                                                                                                    |                                    |                |                               |                   | -0        | 9    |
| Network                                                 | discovery                                                                                                    |                                    |                |                               |                   |           |      |
| Wh                                                      | en network discovery is on,<br>ble to other network comp                                                                                                    | this comp                          | uter can see   | other network comp            | uters and devic   | es and is |      |
|                                                         | GT and and the                                                                                                    |                                    |                |                               |                   |           |      |
|                                                         | Turn on network disco     Turn on automati                                                                                                    | r setup of                         | setwork cone   | ented desires                 |                   |           |      |
|                                                         |                                                                                                    | They are                           |                |                               |                   |           | -    |
| 1000-1000                                               |                                                                                                    |                                    |                |                               |                   |           |      |
| File and                                                | printer sharing                                                                                                    |                                    |                |                               |                   |           |      |
|                                                         | en file and printer sharing i                                                                                                    | s on, files a                      | nd printers th | at you have shared            | from this comp    | uter can  |      |
| be                                                      | accessed by people on the                                                                                                    | network.                           |                |                               |                   |           |      |
| be                                                      | Context of the second of the second of the s | sharing                            |                |                               |                   |           |      |
| be                                                      | Context of the second of the second of the s | sharing<br>r sharing               |                |                               |                   |           |      |
| Guest or Pub                                            | Content of the second of the second of the s | network.<br>sharing<br>r sharing   |                |                               |                   |           | 0    |
| Guest or Pub<br>Domain (cur                             | accessed by people on the<br>O Turn on file and printe<br>Turn off file and printe<br>tic<br>rent profile)                                                                                                    | network.<br>sharing<br>r sharing   |                |                               |                   | - 6       | 000  |
| Guest or Pub<br>Domain (cur<br>All Networks             | accessed by people on the<br>O Turn on file and printe<br>Turn off file and printe<br>lic<br>rent profile)                                                                                                    | network.<br>r sharing<br>r sharing |                |                               |                   |           | 0000 |
| Guest or Pub<br>Domain (cur<br>All Networks             | accessed by people on the<br>O Turn on file and printe<br>Turn off file and printe<br>lic<br>rent profile)                                                                                                    | network.<br>r sharing<br>r sharing |                |                               |                   |           | 0000 |
| Wh<br>be<br>Guest or Pub<br>Domain (cur<br>All Networks | eccessed by people on the<br>O Turn on file and printe<br>@ Turn off file and printe<br>lic<br>rent profile)                                                                                                    | network.<br>sharing<br>sharing     |                |                               |                   |           | 000  |

6 Reinicie o PC rodando um RIP para aplicar as configurações.

## Configuração de uma conexão Ethernet

No PC rodando um RIP, abra o menu Iniciar do Windows e clique em [Settings].

A janela [Settings] será exibida.

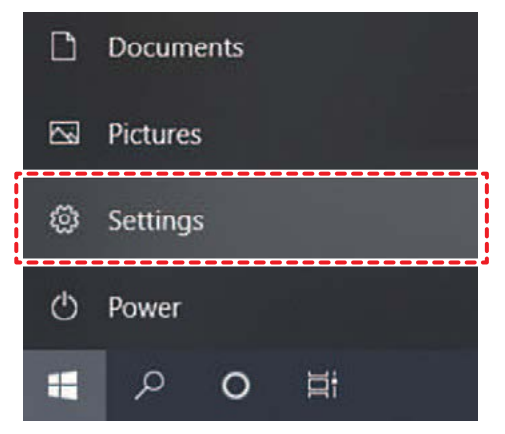

**2** Selecione [Network & Internet].

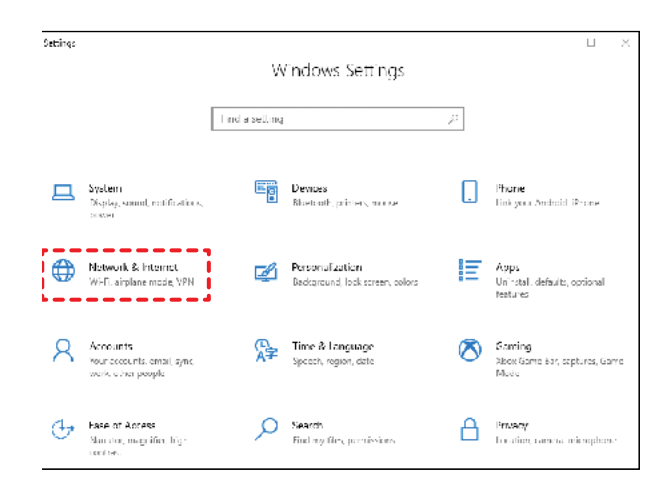

- **3** Na seção "Change your network settings", selecione [Change adapter options].
  - A seguinte janela será exibida.

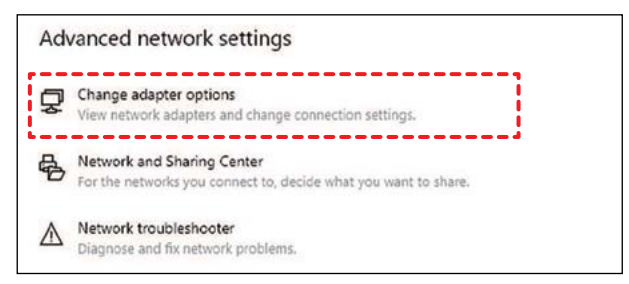

**L** Clique com o botão direito do mouse no ícone [Ethernet] e, em seguida, clique em [Properties].

- Se houver vários ícones [Ethernet], abra e selecione as propriedades da porta que deseja usar.
- O nome pode variar dependendo do PC.

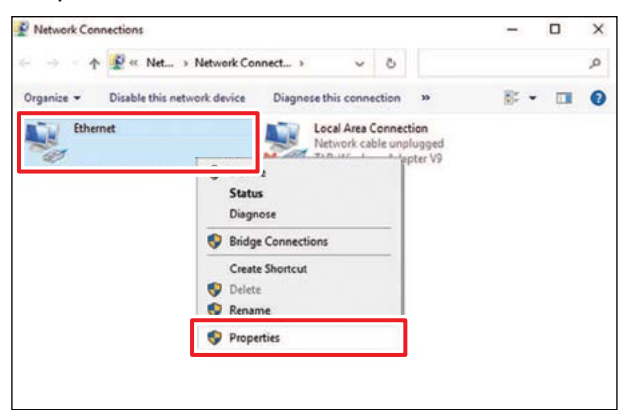

#### 2. Configuração do PC do RIP

**5** Na aba Networking, selecione o item de conexão [Internet Protocol Version 4 (TCP/IPv4)] e clique em [Properties].

| cunuking       | Authentication                                                                             | Sharing                                                                                       |                                        |       |
|----------------|--------------------------------------------------------------------------------------------|-----------------------------------------------------------------------------------------------|----------------------------------------|-------|
| Connect us     | ing:                                                                                       |                                                                                               |                                        |       |
| 👮 Intel        | (R) Ethemet Co                                                                             | nnection I217-LI                                                                              | м                                      |       |
| This conne     | ction uses the f                                                                           | ollowing items:                                                                               | Config                                 | jure  |
|                | e and Printer Sh<br>end Micro NDIS<br>oS Packet Sche<br>ternet Protocol<br>crosott Network | Naring for Micros<br>6.0 Fiter Driver<br>souler<br><u>Version 4 (TCP/</u><br>k Adapter Multip | oft Networks<br>(Pv4)<br>exor Protocol | ~     |
|                | d                                                                                          | Uninstall                                                                                     | Proper                                 | rties |
| l <u>n</u> sta |                                                                                            |                                                                                               |                                        |       |

#### 6 Defina as configurações de rede.

- Defina as configurações de rede do PC rodando um RIP de acordo com as configurações de rede do PC de controle.
- Para obter mais informações sobre as configurações de rede do PC de controle e do PC rodando um RIP, entre em contato com o administrador da rede.

| emer                           | Protocol Version 4 (TCP/IF                                                               | Pv4) Prop                 | ertie   | 5                |                  |                       |  |
|--------------------------------|------------------------------------------------------------------------------------------|---------------------------|---------|------------------|------------------|-----------------------|--|
| eneral Alternate Configuration |                                                                                          |                           |         |                  |                  |                       |  |
| You can<br>this cap<br>for the | n get IP settings assigned a<br>pability. Otherwise, you nee<br>appropriate IP settings. | utomatical<br>ed to ask y | ly if y | your n<br>networ | etwork<br>k admi | supports<br>nistrator |  |
|                                | btain an IP address automa                                                               | tically                   |         |                  |                  |                       |  |
| OU                             | se the following IP address:                                                             |                           |         |                  |                  |                       |  |
| IP a                           | ddress:                                                                                  |                           | 4       |                  | 1                |                       |  |
| Subr                           | net mask:                                                                                |                           | 4       | 1945             | - 22             |                       |  |
| Defa                           | ault gateway:                                                                            | -                         | ÷       | 142              |                  |                       |  |
|                                | btain DNS server address a                                                               | utomatical                | ly      |                  |                  |                       |  |
| OU                             | se the following DNS server                                                              | addresses                 | 5:      |                  |                  |                       |  |
| Pref                           | erred DNS server:                                                                        |                           | e.      | 100              |                  |                       |  |
| Ake                            | mate DNS server:                                                                         |                           |         | 151              | •                |                       |  |
|                                | alidate settings upon exit                                                               |                           |         |                  | Ad               | vanced                |  |

**7** Reinicie o PC rodando um RIP para aplicar as configurações.

#### 8 Confirme se a conexão foi estabelecida.

• Primeiro, conecte o PC rodando um RIP e o PC de controle por meio de um cabo LAN.

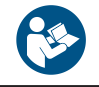

Consulte o seguinte para obter mais informações sobre a conexão do cabo LAN. Conectando-se a uma Rede Local"(P. 4) 9 Abra o Explorer no PC rodando um RIP e digite [\\número de série da impressora] na barra de endereço.

- Em MENU no painel de toque, toque em [SYSTEM] > [System information] para exibir o número de série da impressora na tela do navegador à direita.
- Se duas pastas, HotFolder e SharedJob, forem exibidas, a configuração estará concluída.

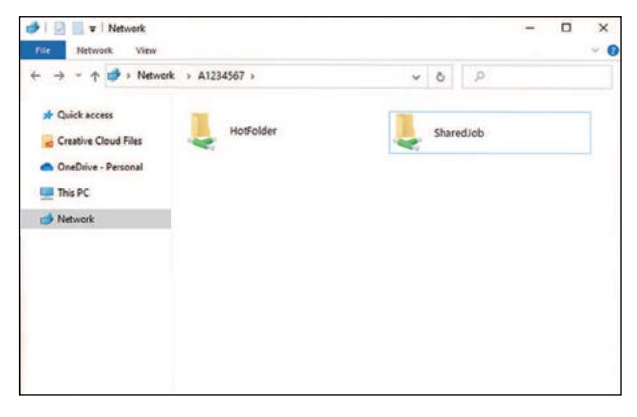

# 3. Importação de Tarefas no MPC por meio de Pastas Compartilhadas

Siga estas etapas para importar os dados do RIP (tarefas) para o PC de controle usando uma rede local: (2) "Conectando-se a uma Rede Local" (P. 4)

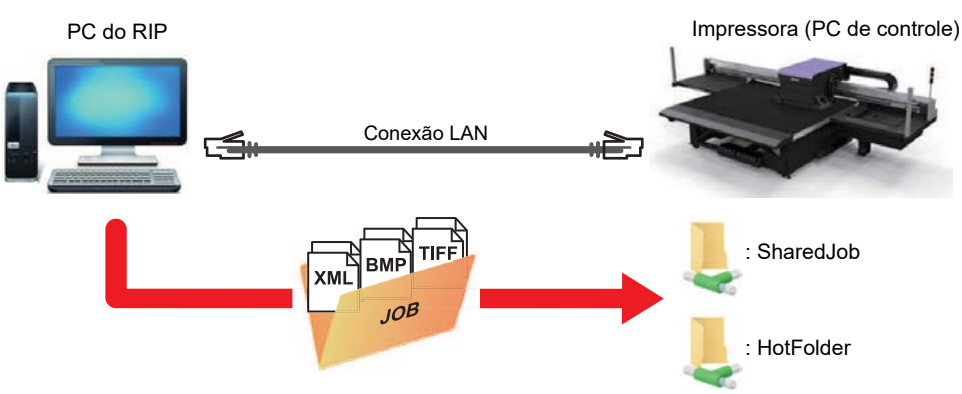

• Estão disponíveis dois tipos de pastas compartilhadas para impressoras. Elas podem ser usadas para diferentes propósitos.

| ltem      | Descrição                                                                                                    |
|-----------|----------------------------------------------------------------------------------------------------|
| SharedJob | <ul> <li>As tarefas são importadas para a impressora e exibidas na lista de tarefas do MPC.</li> <li>Para imprimir, basta selecionar uma tarefa na lista de tarefas.</li> </ul>                                                                                                    |
| HotFolder | <ul> <li>As tarefas são importadas para a impressora e impressas imediatamente.</li> <li>1. Quando o modo de impressão contínua está ativado: A impressão é iniciada imediatamente.</li> <li>2. Quando o modo de impressão contínua está desativado: A tarefa é adicionada à fila. Ative o modo de impressão contínua para iniciar a impressão.</li> <li>3. Se outra tarefa estiver sendo impressa no momento: A tarefa é adicionada à fila. Assim que a tarefa atual terminar de ser impressa, a tarefa na fila será iniciada automaticamente. Observe que quando o modo de operação automática ou o modo de mudança de tarefa estão ativados, o modo de impressão contínua será desativado e a impressão será interrompida assim que a impressão em andamento terminar.</li> </ul> |

## Exportação de tarefas para uma pasta compartilhada

Os dados do RIP (tarefas) podem ser enviados diretamente e importados para uma pasta compartilhada desta máquina.

**1** Especifique uma pasta compartilhada em [Select output folder] na tela de status do RasterLink de acordo com o uso pretendido.

| inter                                                                                                    | Job List         |          |                                                   |                            | <br>Properties                                                                                                    |          |
|----------------------------------------------------------------------------------------------------|------------------|----------|---------------------------------------------------|----------------------------|----------------------------------------------------------------------------------------------------|----------|
| I Cyan         50%           I Cyan         50%           D Nacesh         50%           D Nacesh         50%           D Nacesh         50%           D Nacesh         50%           D Nacesh         50%           D Nacesh         50%           D Nacesh         50%           D Nacesh         50%           D Nacesh         50%           D Nacesh         50%           D Nacesh         50%           D Nacesh         50% | Arranged Layered | Trunboal | Job Name<br>(BLUE)Lady, 01 po<br>(RED)Lady, 01 po | Attribute<br>Coto<br>Color | Lock           File           Job None           (BLUELady, 31 pc           File Name           (BLUELady, 31 pc           Format           From           Insee Size           11                                                                                                    | ] Rename |
| An Unigen UNE 15600F Hot Folder UNE 15600F Hot Folder Solute Course [1] Parmine Number Job Na Status Progress                                                                                                    |                  |          |                                                   |                            | Pare size 19522 x 107100 mm<br>Ferentika it the spool voirtilitie voirtilitie voirtilititie voirtilitie voirtilitie voirtilitie voirtilitie voirtilitie | ] Setup  |
| PTELO. Curve - ESS                                                                                                    |                  |          |                                                   |                            | Quilty         Media         BM 400-114 v85           Media         BM 400-114 v85         Pecelulation           Pecelulation         669x1280 VD         Pecelulation           Portile DCO         Minusk460xhasticm         Pecelulation           Portile Tame         Columbra 2000         State 2000           Pass         82         Pecelulation         State 2000           Pass (Speed)         East Print         Heh         Print Direction         Bindbareoutly           Pass (Solid Outro Over Print         Simubareoutly         Pecelulation         Simubareoutly                                                                                                    |          |
|                                                                                                    | -                |          |                                                   |                            | JK. Consumption           Oyan         8.800 cc           Meenta         8.00 cc           Yallow         8.00 cc           Block         8.00 cc                                                                                                    |          |

- Para imprimir a partir de [JOB LIST] no painel de toque após a exportação de uma tarefa
   -> Selecione SharedJob. (ex: [\\\*\*\*\*\*\*\SharedJob])
- Para iniciar a impressão automaticamente após a exportação de uma tarefa
   -> Selecione HotFolder. (ex: [\\\*\*\*\*\*\*\HotFolder])

| • | Altere "*******" para o número de série da impressora.<br>Em MENU no painel de toque, toque em [SYSTEM] > [System information] para exibir o número de série na tela do navegador à direita. |
|---|----------------------------------------------------------------------------------------------------|
|   |                                                                                                    |

#### 2 Selecione [Print and RIP] no RasterLink.

- Se o destino de exportação estiver definido como SharedJob:
   -> A tarefa do RIP é adicionada à lista de tarefas.
- Se o destino de exportação estiver definido como HotFolder:
   -> "Receiving Job" é exibido no canto inferior esquerdo da tela do MPC durante a exportação da tarefa.

**3** Dependendo da pasta compartilhada selecionada, as seguintes ações são executadas.

#### 3. Importação de Tarefas no MPC por meio de Pastas Compartilhadas

#### • Ao usar SharedJob

#### Em MENU no painel de toque, toque em [PRINT] > [JOB LIST] > [SharedJob].

- Caso já tenha aberto a pasta [SharedJob], toque no botão atualizar.
- As tarefas salvas são exibidas.

| PRINTER STATUS  |        | NK STATUS |                           | SYSTEM ALARM                                                                                                    |
|-----------------|--------|-----------|---------------------------|----------------------------------------------------------------------------------------------------|
| <b>G</b> ou     | DETAIL | 0 0 0     | 0 0 0                     |                                                                                                    |
|                 |        | SITTING 2 | HISTORY AND               | Image: Continues print         Image: Continues print         Image: Contin         Image: Continues print                                                                                                    |
|                 |        |           | (                         |                                                                                                    |
|                 |        |           |                           | Trinto                                                                                                    |
|                 |        |           |                           | Surrito                                                                                                    |
|                 |        |           |                           |                                                                                                    |
|                 |        |           |                           |                                                                                                    |
| Not working 0 % |        |           | 0.00 / 0.00<br>Layer (0 / |                                                                                                    |
|                 |        |           |                           | Contract in and the address in the contract in the contract in |
| Mimoisi         |        |           |                           | Can 550 A/ 1824.0 GB 22227622 Twr 215539 PM                                                                                                    |

- Para imprimir, selecione uma tarefa na lista de tarefas e comece a imprimir.
- Ao usar HotFolder
  - **Q**uando uma tarefa é enviada para HotFolder e o carregamento de dados é concluído, a impressão é iniciada imediatamente.
    - · As tarefas carregadas com sucesso são armazenadas em [HotFolder].

| PRINTER STATU | \$ | 1      | INK SSATUS | -       |                      | SUSTIM ALAHM                                                                                                    |          |
|---------------|----|--------|------------|---------|----------------------|----------------------------------------------------------------------------------------------------|----------|
| <b>e</b> ou   |    | DETAIL | 0 0 0      |         |                      |                                                                                                    | DETAIL   |
| MINO          |    |        |            |         |                      |                                                                                                    | _        |
|               |    |        | SETTING 2  | HISTORY | 575TLM               | Construction print NO sequences In Manual Manual Manua<br>Manual Manual Manual Manual Manual Manual Manual Manual Manual Manual Manual Manual Manual Manual Manual Manual Manual Manual Manual Manual Manual Manual Manual Manual Manual Manual Manual Manual Manual Manual Manual Manual Manual Manual Manual Manual Manual Manual Manual Manual Manual Manual Manua | Coursis; |
|               |    |        |            |         |                      |                                                                                                    |          |
| _             | _  | _      | _          | _       |                      |                                                                                                    | -        |
|               |    |        |            |         |                      | A W HOME                                                                                                    | ٥        |
|               |    |        |            |         |                      | Printe .                                                                                                    |          |
|               |    |        |            |         |                      | Starelado                                                                                                    |          |
|               |    |        |            |         |                      | instituter                                                                                                    |          |
|               |    |        |            |         |                      |                                                                                                    |          |
|               |    |        |            |         |                      |                                                                                                    |          |
|               |    |        |            |         |                      |                                                                                                    |          |
| Not working ( | 14 |        |            | e<br>Li | ю/0.00 ж<br>үт (0/0) |                                                                                                    |          |
|               |    |        |            |         |                      | DOB INFORT                                                                                                    |          |
|               |    |        |            |         |                      | 2022/2622 Tee: 21:5:58 PM                                                                                                    | P        |

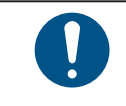

Até 100 tarefas podem ser armazenadas em HotFolder por padrão. Se o número de tarefas armazenadas em HotFolder exceder o valor definido, as tarefas serão excluídas na ordem com a operação de impressão mais antiga primeiro. O número de tarefas armazenadas pode ser alterado em [System setting] > [HotFolder setting] no Menu Setting 2.

2 Dependendo da configuração [QUICK MENU] > [Continuous print], a seguinte operação ocorrerá.

#### 3. Importação de Tarefas no MPC por meio de Pastas Compartilhadas

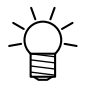

- (1) Quando o modo de impressão contínua está ativado
  - A impressão é iniciada imediatamente.
- (2) Quando o modo de impressão contínua está desativado
  - A tarefa é adicionada à fila. Ative o modo de impressão contínua para iniciar a impressão.
- (3) Se outra tarefa estiver sendo impressa no momento
  - A tarefa é adicionada à fila. Assim que a tarefa atual terminar de ser impressa, a tarefa na fila será iniciada automaticamente. Observe que quando o modo de operação automática ou o modo de mudança de tarefa estão ativados, o modo de impressão contínua será desativado e a impressão será interrompida assim que a impressão em andamento terminar.

## Copiando tarefas para uma pasta compartilhada a qualquer momento

As tarefas podem ser criadas com antecedência no PC rodando um RIP e copiadas para a pasta compartilhada a qualquer momento para importação para o MPC.

- Criar uma tarefa no PC rodando um RIP antecipadamente.
- 2 Copie a tarefa criada no PC rodando um RIP para a pasta compartilhada (SharedJob ou HotFolder) a ser usada.
  - Digite [\\\*\*\*\*\*\*\*] na barra de endereços do Explorer para abrir a pasta compartilhada desta máquina.

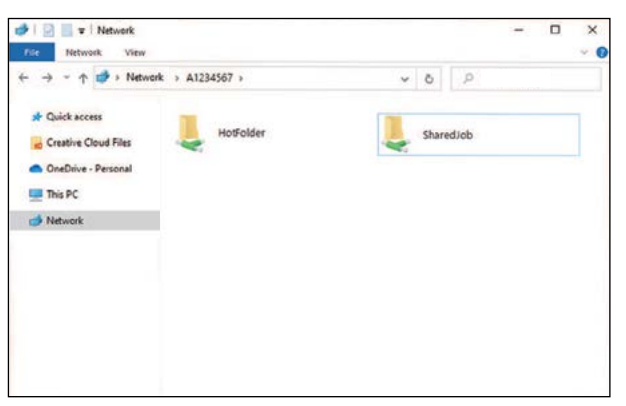

Ť

Altere "\*\*\*\*\*\*\*" para o número de série da impressora.

Em MENU no painel de toque, toque em [SYSTEM] > [System information] para exibir o número de série na tela do navegador à direita.

## Guia de Conexão de Rede e Importação de Tarefas

Março de 2022

MIMAKI ENGINEERING CO.,LTD. 2182-3 Shigeno-otsu, Tomi-shi, Nagano 389-0512 JAPÃO

D203649-10-31032022

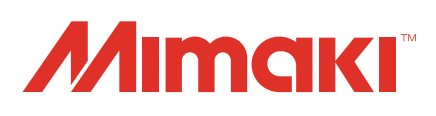